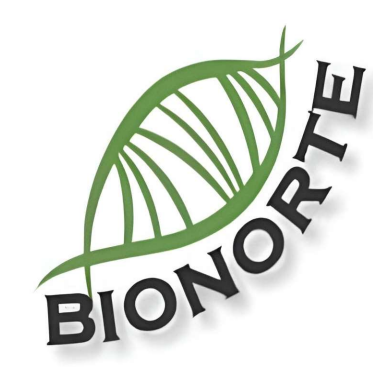

# **TUTORIAL**

# Como realizar Avaliação de Processo Seletivo

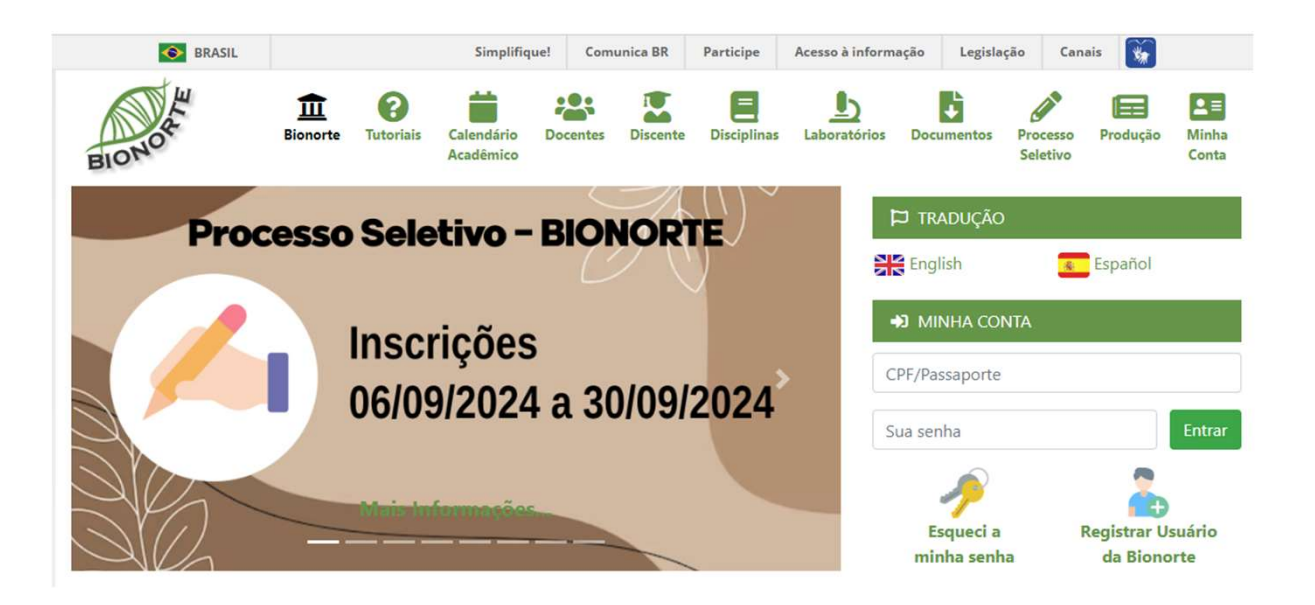

# Como Avaliar Candidatos no Processo Seletivo do BIONORTE

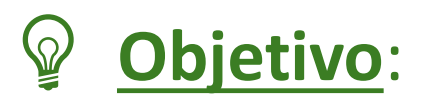

Este guia ensina, passo a passo, como realizar a Avaliação de Candidatos no sistema do **BIONORTE**.

Tudo de forma fácil, prática e com imagens para não restar dúvidas!

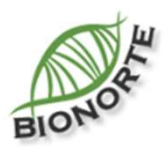

# Índice

#### 1ª Parte

#### Para o Coordenador Geral:

| Atribuição                                    | Pág. | 6  |
|-----------------------------------------------|------|----|
| 1 - Acesse a área restrita do portal BIONORTE | Pág. | 7  |
| 2- Identifique o avaliador no sistema         | Pág. | 8  |
| 3 - Dê permissões ao Avaliador                | Pág. | 10 |

#### Para o Coordenador Estadual:

| 4 - Orientações sobre a indicação de avaliadores em cada Fase do Processo Seletivo | . Pág. 12 | 2 |
|------------------------------------------------------------------------------------|-----------|---|
| 5 - Como designar os avaliadores para cada candidato do Processo Seletivo          | . Pág. 1  | 4 |

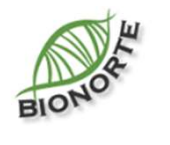

# Índice

2ª Parte

#### Para o Avaliador:

| 2. Como acessar o Processo Seletivo para realizar as Avaliações |
|-----------------------------------------------------------------|
|                                                                 |
| 3. Etapas de Avaliação para homologação de inscrições Pág. 24   |
| 3.1. Documentação (Homologação de inscrição)                    |
| – Como fazer a avaliação da homologação das inscrições Pág. 2.  |
| 3.2. Currículo (Para avaliação do Currriculo)                   |
| – Como visualizar os documentos do currículo Pág. 22            |
| – Como atribuir pontuação às produções Pág. 28                  |

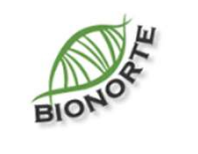

# Índice

2ª Parte

#### Para o Avaliador:

| 3.3. Linha de Pesquisa (Para avaliação da Adequação dos projetos)             |         |
|-------------------------------------------------------------------------------|---------|
| – Como avaliar a adequação do projeto de tese                                 | Pág. 31 |
| 4. Avaliar Proposta de Pesquisa (Para avaliação da Apresentação dos Projetos) |         |
| – Como fazer a avaliação do projeto de Tese                                   | Pág. 32 |
|                                                                               |         |

| úvidasPág. | 3 | 4 |
|------------|---|---|
|------------|---|---|

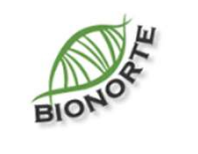

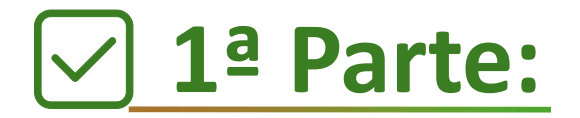

### Liberar acesso para avaliadores

(Coordenadores Geral e Estaduais)

Atribuição:

- Incluir a*utorização* para os **docentes** para que <u>possam estar aptos a realizar a avaliação</u> das etapas de homologação das inscrições, análise dos currículos e adequação dos projetos dos candidatos.

\*ESTE PASSO SOMENTE PODE SER FEITO PELO COORDENADOR GERAL\*

Os Coordenadores Estaduais devem enviar mensagem

contendo a lista dos avaliadores para cadastro, através do processo eletrônico "Outras Solicitações – Coordenador Estadual".

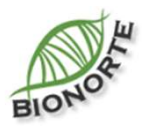

# 1- Acesse a área restrita do portal **BIONORTE**

1.1 Abra a página inicial do Portal BIONORTE em <u>www.bionorte.org.br</u>

1.2. Em "Minha Conta"

(seta vermelha), coloque seus dados de login (CPF e senha).

1.3. Clique em "Entrar".

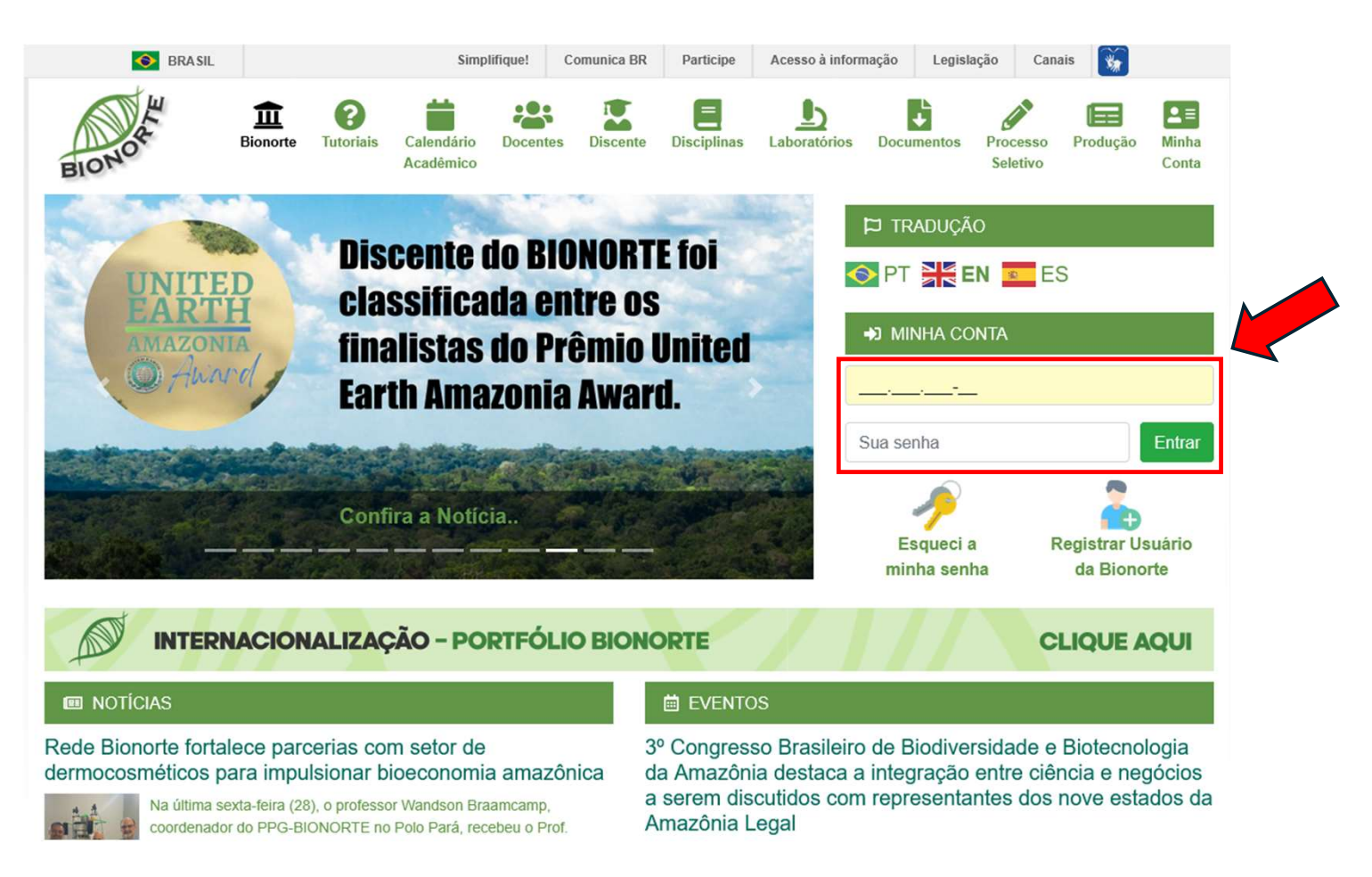

# 2- Identifique o avaliador no sistema

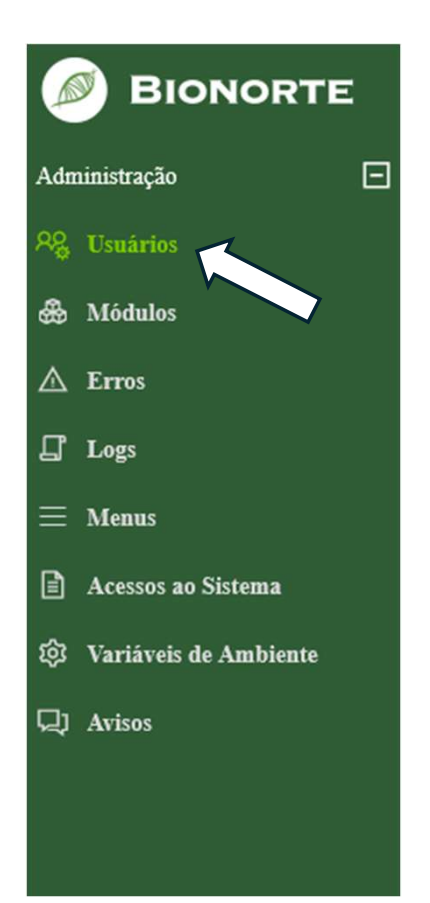

2.1. No menu lateral, vá em Administração > Usuários.

## 2- Identifique o avaliador no sistema

2.2. No campo "**Nome**" (seta vermelha), digite o nome do avaliador e clique em Filtrar (seta branca).

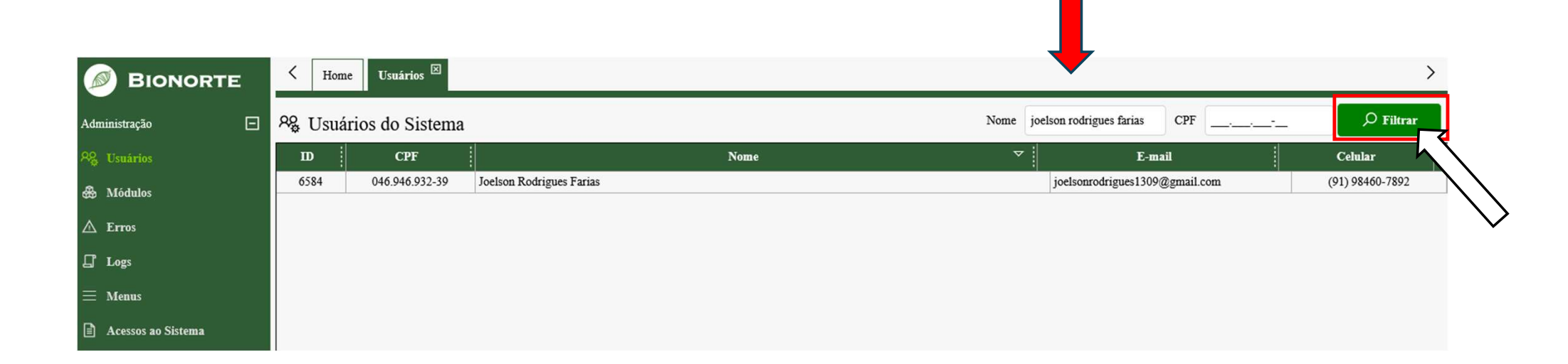

# 3 - Dê permissões ao Avaliador

- 3.1. Clique sobre o nome do avaliador (seta branca) para selecionar. (O nome ficará em destaque na cor verde)
- 3.2. No rodapé da página, as alterações ocorrerão nos itens "Colegiados" e em "Grupos" (setas vermelhas).

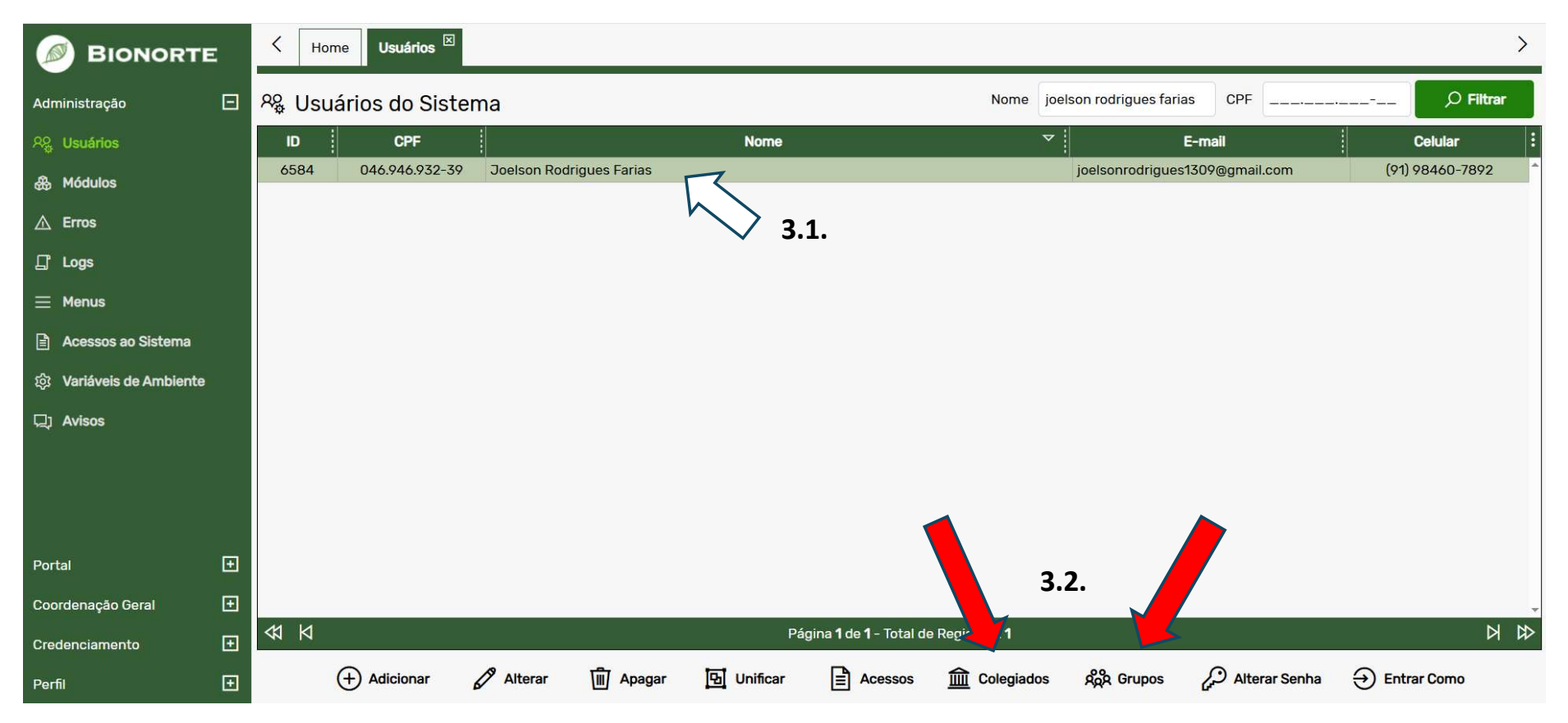

3.4. No menu "**Grupos**" adicione o avaliador no grupo clicando na seção "**Avaliador do Processo Seletivo**" para dar permissão a esta função.

Note: Subsection of the second second

#### Colegiados AR Grupos Colegiados do Usuário - Joelson Rodrigues Farias Grupos do Usuário - Joelson Rodrigues Farias Colegiado Estadual do Acre Alunos da Bionorte Colegiado Estadual do Amapá Avaliador do Processo Seletivo Colegiado Estadual do Amazonas Candidato da Pós-Graduação Colegiado Estadual do Maranhão Coordenação Geral Colegiado Estadual do Mato Grosso Coordenador Estadual Colegiado Estadual do Pará Coordenador Regional Colegiado Estadual do Rondônia Credenciamento de Docentes Colegiado Estadual do Roraima Docente da Bionorte **Colegiado Estadual do Tocantins** Membro da CoE Membro da CoG **Portal** Usuários Autenticados Usuários não autenticados × Fechar 🖺 Salvar X Fechar 🖹 Salvar

Na imagem foi selecionado o Colegiado do Pará como exemplo ilustrativo.

3.5. Vincule o colegiado em que o avaliador será

responsável em "Colegiados" (menu inferior).

Apples: Função permitida apenas para o Coordenador Geral

(Ex: Pará, Amazonas, Roraima etc)

# 4 – Orientações sobre a indicação de avaliadores em cada Fase do Processo Seletivo

4.1. Os avaliadores designados nos passos anteriores estarão habilitados a visualizar os documentos e avaliar todas as fases do processo seletivo: *homologação das inscrições, avaliação do currículo* (Fase I), *adequação dos projetos* (Fase II.a) e *avaliação das entrevistas de apresentação de projetos* (Fase II.b), porém será necessário que os Coordenadores Estaduais façam a designação adicional dos avaliadores para a Fase II.b, conforme será apresentado a seguir.

\* Entre os avaliadores indicados não poderá estar incluído o orientador pretendido pelo candidato.

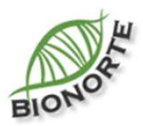

# 4 – Orientações sobre a indicação de avaliadores em cada Fase do Processo Seletivo

4.2. Para indicar avaliadores para a *avaliação das entrevistas de apresentação de projetos* (Fase II.b), os Coordenadores Estaduais deverão acessar a área restrita do Portal BIONORTE (vide página 7).

\* Entre os avaliadores indicados não poderá estar incluído o orientador pretendido pelo candidato.

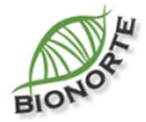

5.1. Na aba lateral esquerda, clique no perfil "**Coordenador Estadual**".

5.2. Em seguida selecione "**Processo** Seletivo".

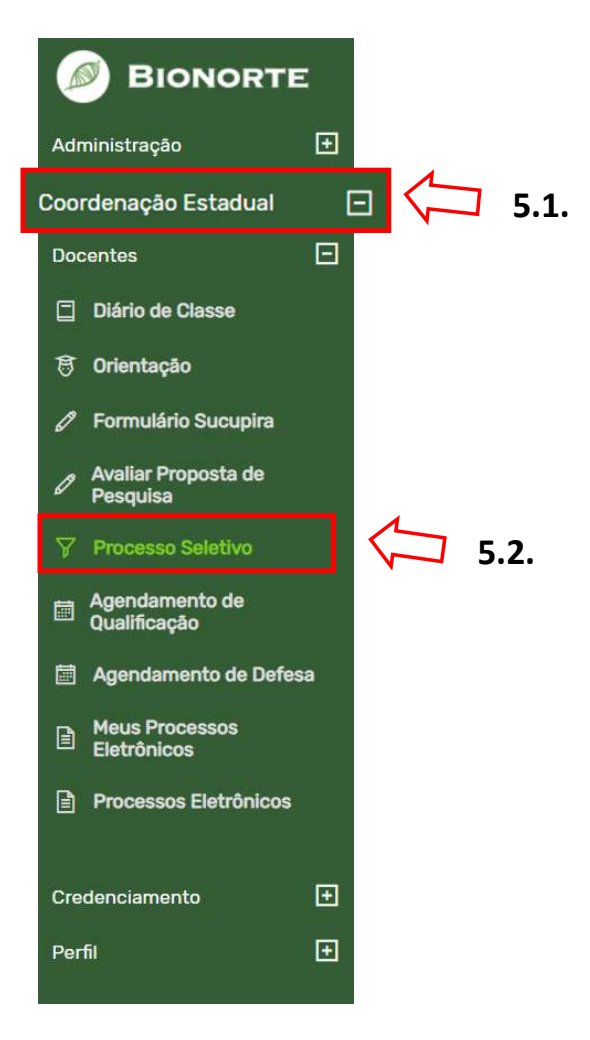

| ID ^ | Processo Seletivo                                     | Início das Inscrições |
|------|-------------------------------------------------------|-----------------------|
| 32   | N° 01/2025-PPG-BIONORTE/UFPA                          | 03/03/2025            |
| 31   | N° 02/2024-PPG-BIONORTE/UFPA                          | 06/09/2024            |
| 30   | N° 02/2024-PPG-BIONORTE/AC                            | 06/09/2024            |
| 29   | N° 01/2024-PPG-BIONORTE/MT                            | 12/02/2024            |
| 28   | N° 01/2024-PPG-BIONORTE/UFAC                          | 12/02/2024            |
| 27   | N° 01/2024-PPG-BIONORTE/UFPA                          | 12/02/2024            |
| 26   | N° 02/2023 - PPG-BIONORTE/UFPA                        | 07/08/2023            |
| 25   | N° 01/2023 - EDITAL PPG-BIONORTE/UFPA                 | 06/03/2023            |
| 24   | N° 17/2023 - EDITAL GR/UEA                            | 02/02/2023            |
| 23   | N.º 01/2022 - PPG-BIONORTE/UFPA                       | 22/08/2022            |
| 22   | N° 063/2022 - PROPESP/UEA - Simplificado              | 10/06/2022            |
| 21   | N.º 18/2021-PPG/CPG/UEMA                              | 04/10/2021            |
| 20   | N.º 01/2021-PROPESP/UFPA/BIONORTE/PARÁ - Simplificado | 02/08/2021            |
| 19   | N.º XX/2021-PPG/CPG/UEMA - Simplificado               | 14/04/2021            |
| 18   | N.º 19/2020-PPG/CPG/UEMA                              | 17/08/2020            |
| 17   | N.º 12/2020-PPG/CPG/UEMA - Simplificado               | 05/05/2020            |
| 16   | N° 23/2019-PPG/CPG/UEMA                               | 18/09/2019            |
| 15   | N.º 18/2019-PPG/CPG/UEMA                              | 02/08/2019            |
| 14   | N.º 54/2018-PPG/CPG/UEMA                              | 03/12/2018            |

5.3. Na tela central, **Selecione** *o primeiro item da lista* para acessar o processo seletivo mais recente e designar os avaliadores.

Verifique se o ano e semestre do Processo estão de acordo.

5.4. Após clicar, a seleção ficará em destaque na cor verde. Clique agora em "**Abrir Seleção**" (menu inferior) para ter acesso às opções do processo seletivo.

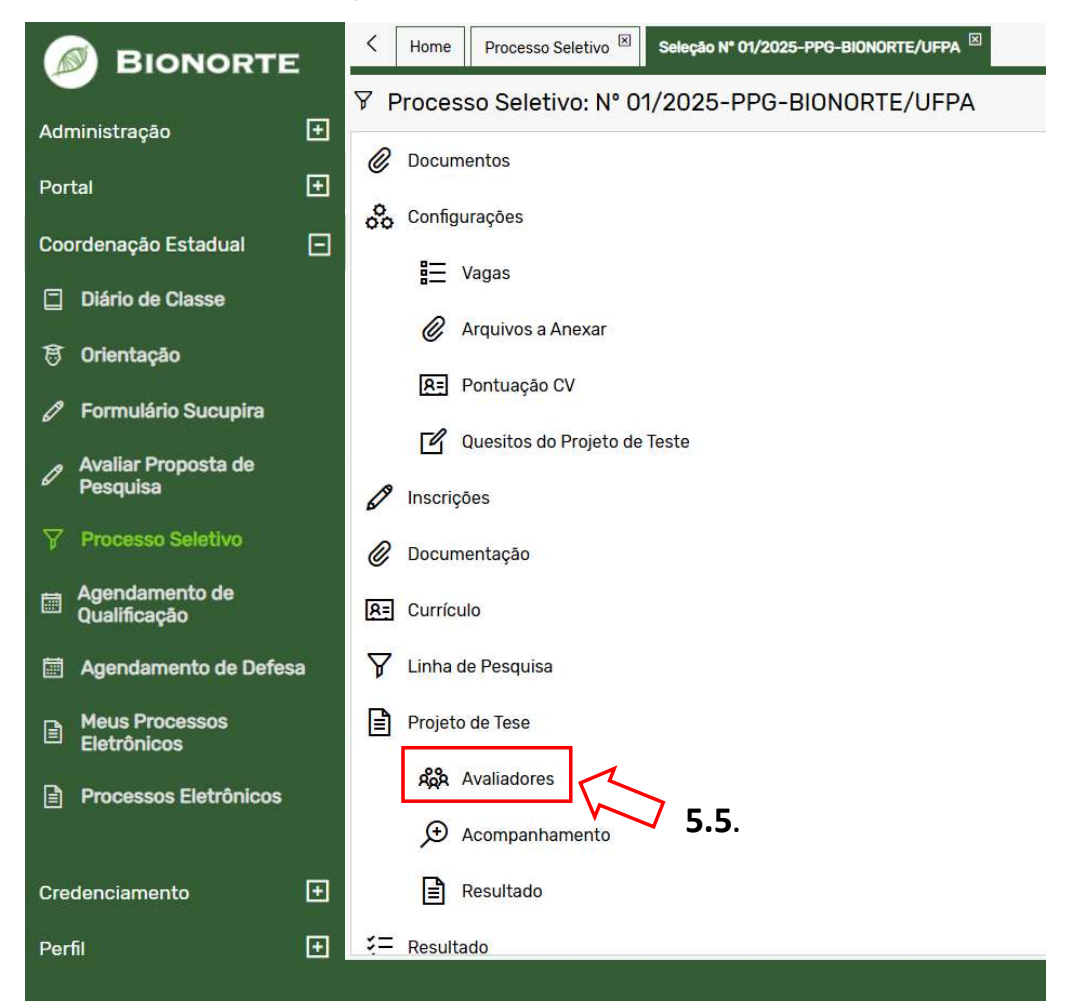

Após o passo anterior, surgirá a janela com as opções referentes ao processo seletivo escolhido.

5.5. Clique em "Avaliadores".

| 静   | Availador   | es                                     |                                                                                                    |                                       |             |             | ×            |      |                     |
|-----|-------------|----------------------------------------|----------------------------------------------------------------------------------------------------|---------------------------------------|-------------|-------------|--------------|------|---------------------|
| Aga | Avalia      | dores                                  |                                                                                                    |                                       |             | 🖓 Filtrar   | C Atualizar  |      |                     |
| Ir  | nscrição    | Candidato 🛆                            | Proposta de Projeto de Pesquisa                                                                                                    | Orientador                            | Avaliadores | Finalizadas | Opções :     |      |                     |
|     | 3294        | Adalberto Fabrício<br>Teixeira Rezende | Inovação em Diagnóstico Point-of-Care: Método<br>Microfluídica em Papel para o Diagnóstico de<br>Patógenos para Doenças Tropicais                                          | Patricia Karla Santos<br>Ramos        | 1           | 0           | B            | 5.6  |                     |
|     | 3380        | Alejandro Pereira<br>Fernandes         | Rendimento, Caracterização Química e Atividades<br>Biológicas do Óleo Essencial das Folhas de Piper<br>marginatum Jacq. Coletadas na Região Metropolitana<br>de Santarém   | Sandra Layse Ferreira<br>Sarrazin     | 0           | 0           | ßD           | 5.0. |                     |
|     | 3295        | Aluísio Vasconcelos<br>de Carvalho     | Avaliação da capacidade do óleo de Mauritia flexuosa<br>(buriti) em proteger o músculo dos efeitos<br>mionecrótico do veneno da serpente Bothrops jararaca                 | Juliana Cristina<br>Holzbach          | 0           | 0           | ďD           |      | 5.6. Clique no icon |
|     | 3365        | Annie de Souza e<br>Silva              | Desenvolvimento de bioinsumos para otimização da<br>cadeia produtiva do açaí: do controle fitossanitário a<br>melhoria da taxa de sobrevivência de mudas no pós<br>plantio | Ricardo Lopes                         | 0           | 0           | ďĎ           |      | (seta vermelha)     |
|     | 3313        | anny caroline oliveira<br>de oliveira  | COMPOSIÇÃO QUÍMICA DO ÓLEO ESSENCIAL DE<br>XYLOPIA AROMATICA (LAM.) MART. E POTENCIAL<br>TERAPÊUTICO ANTILEISHMANIA.                                                       | Guilherme Nobre<br>Lima do Nascimento | 0           | 0           | ďD           |      | (seta vermeina)     |
|     | 3302        | Arthur Afonso<br>Bitencourt Loureiro   | MODELAGEM PREDITIVA NA REMOÇÃO DE METAIS<br>PESADOS E AGROTÓXICOS EM ÁGUAS DO CERRADO<br>MATO-GROSSENSE UTILIZANDO BIOCHAR DERIVADO<br>DE RESÍDUOS AGROFLORESTAIS          | Eduardo Beraldo de<br>Morais          | 0           | 0           | ßD           |      |                     |
|     | 3307        | Bruna Santos<br>Andrade                | Estudo Filogenético e História Natural de<br>Archembiidae (Embioptera)                                                                                                    | Tiago Kütter Krolow                   | 0           | 0           | C D          |      |                     |
|     | 0           |                                        | Genômica Populacional de Pseudonaludicola canda:                                                                                                    |                                       |             |             | -            |      |                     |
| Ľ   | j Editar Av | aliadores 📋 Visualiz                   | ar Avaliações                                                                                                    |                                       | \$          | 1/2-To      | otal: 57 🛛 🗘 |      |                     |
|     |             |                                        | × Fechar                                                                                                    |                                       |             |             |              |      |                     |

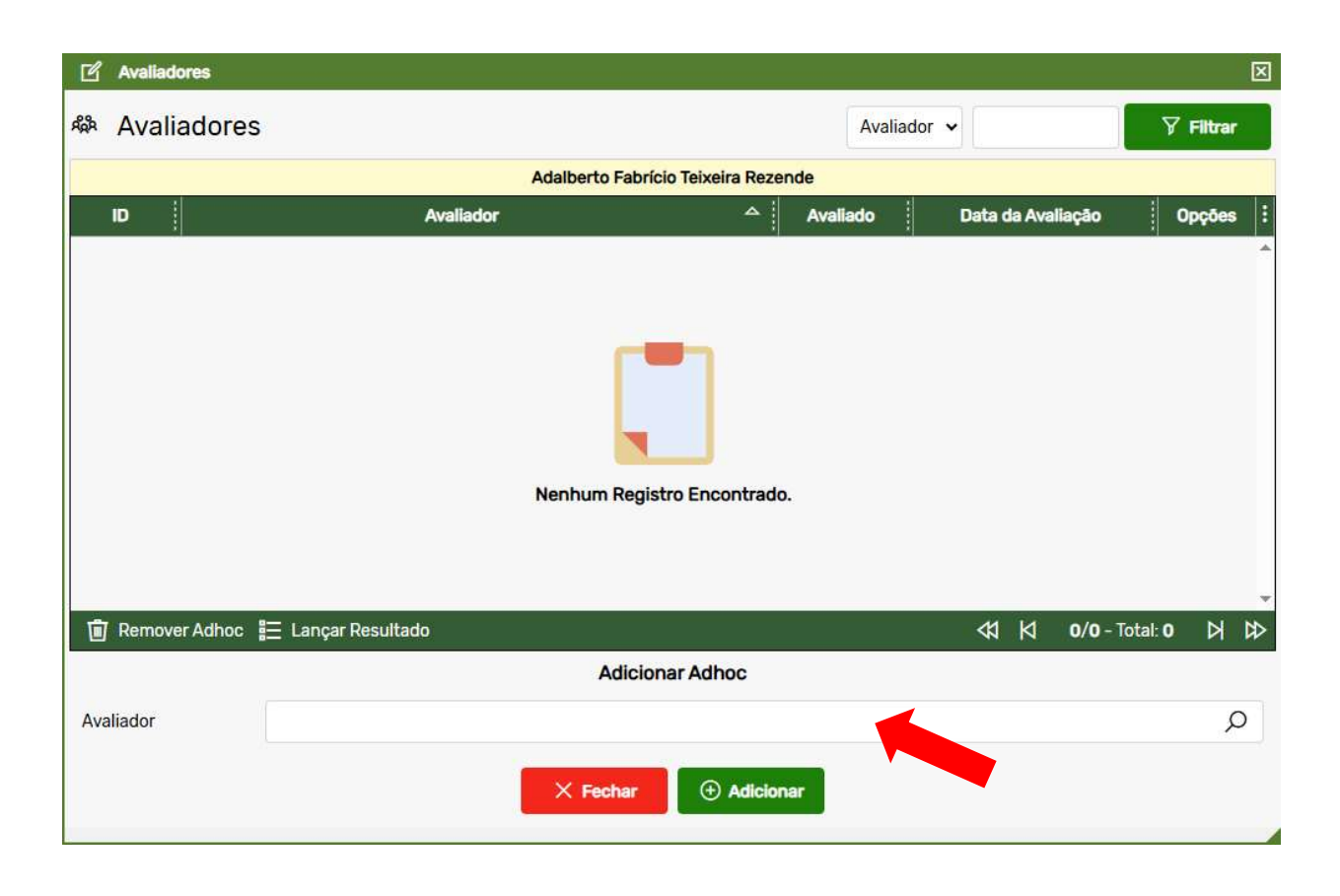

5.7. Insira o nome do avaliador designado - o mesmo adicionado e marcado anteriormente como integrante do grupo "**Avaliador**", para exercer estas atribuições *conforme mostrado nas etapas 3.4 e 3.5 (pág 12).* 

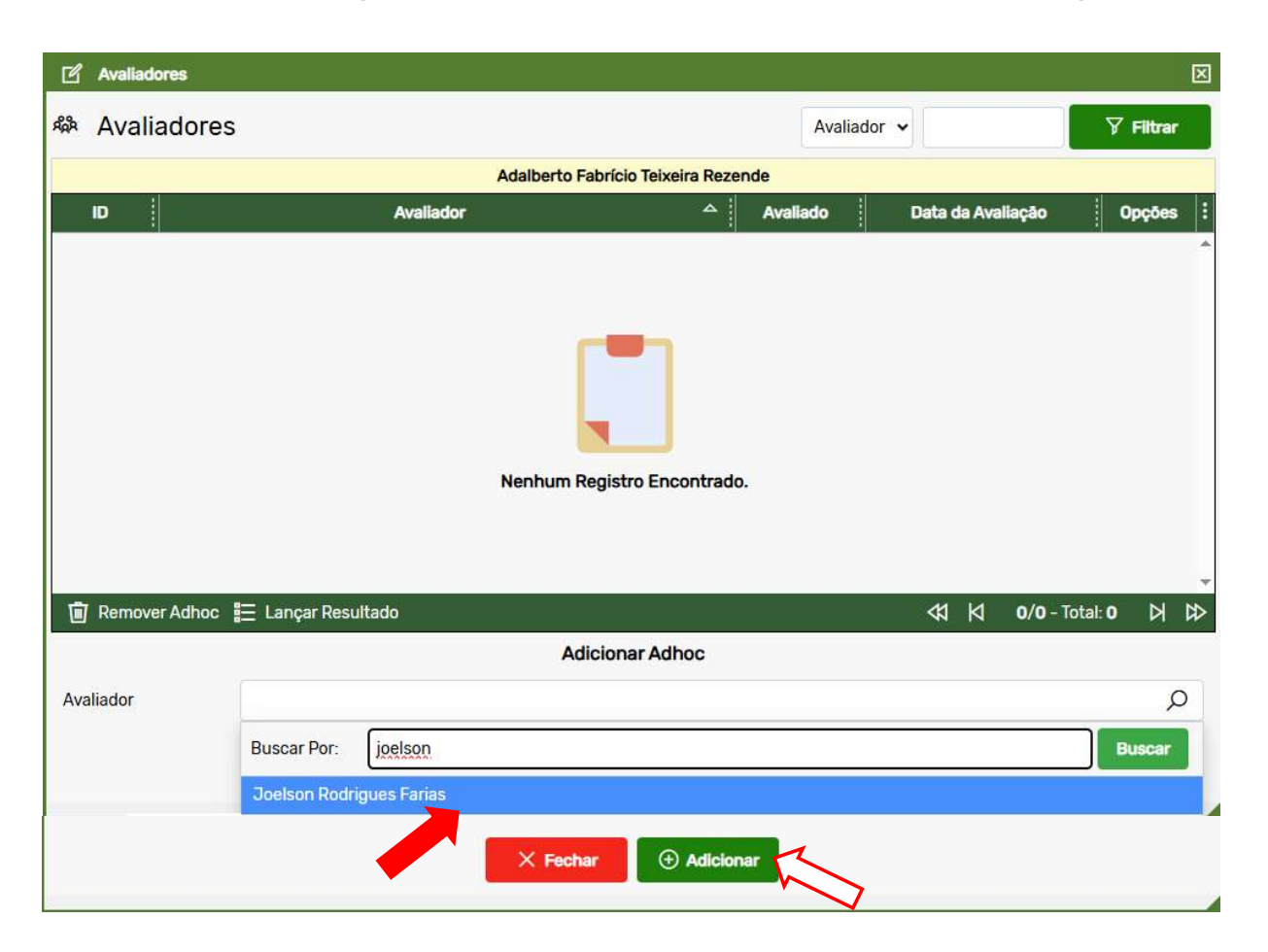

5.8. Assim que surgir o usuario escolhido, basta apertar a tecla Enter ou clicar sobre o nome.
Para confirmar e incluir o avaliador, clicar no botão "Adicionar" (Seta branca).

Para cada candidato deverão ser selecionados 3 avaliadores para esta etapa.

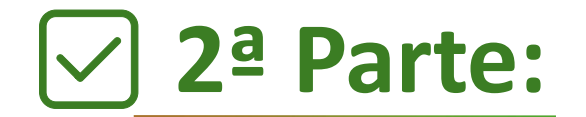

Realização da avaliação

(Avaliador)

Agora que você, avaliador, já está cadastrado, é hora de fazer a avaliação no sistema. Vamos por partes!

Os avaliadores previamente cadastrados pelos Coordenadores Geral e Estaduais deverão acessar a área restrita do Portal *BIONORTE,* como será revisto a seguir.

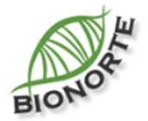

### 1- Acesse a área restrita do portal BIONORTE

1.1. Abra a página inicial do Portal BIONORTE em <u>www.bionorte.org.br</u>

1.2. Em "Minha Conta"

(seta vermelha), coloque seus dados de login (CPF e senha).

1.3. Clique em "Entrar".

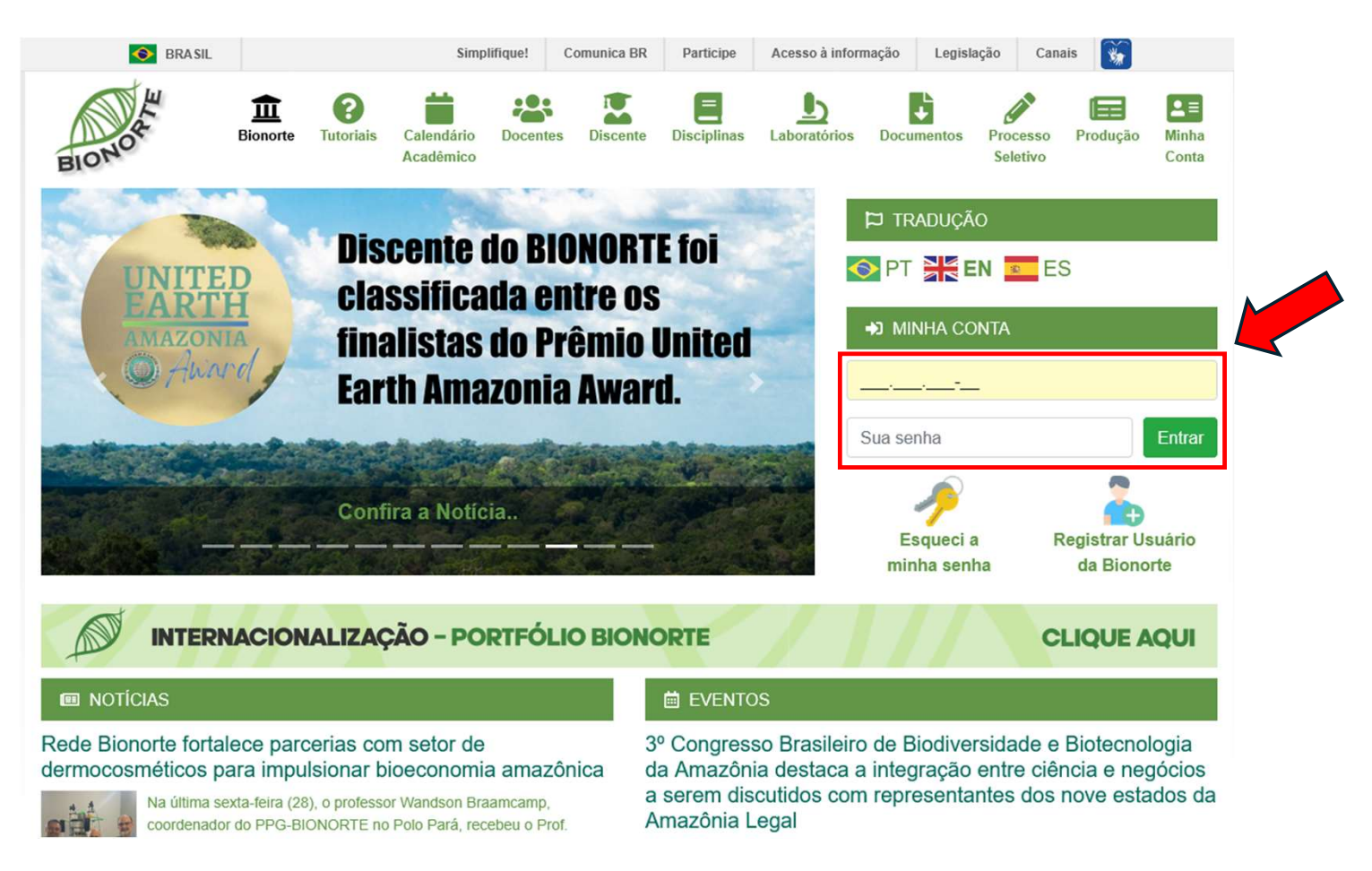

#### 2 - Como acessar o Processo Seletivo para realizar as Avaliações

2.1. Na aba lateral esquerda, clique no perfil "**Docente**".

2.2. Em seguida selecione o menu "Processo Seletivo".

Após liberação do acesso à área restrita (1ª parte deste tutorial), os menus "<u>Processo Seletivo</u>" e "<u>Avaliar Projeto de Pesquisa</u>" surgirão disponíveis para os avaliadores.

Caso não estejam disponíveis em seu perfil de acesso, entre em contato com o Coordenador Estadual para solução.

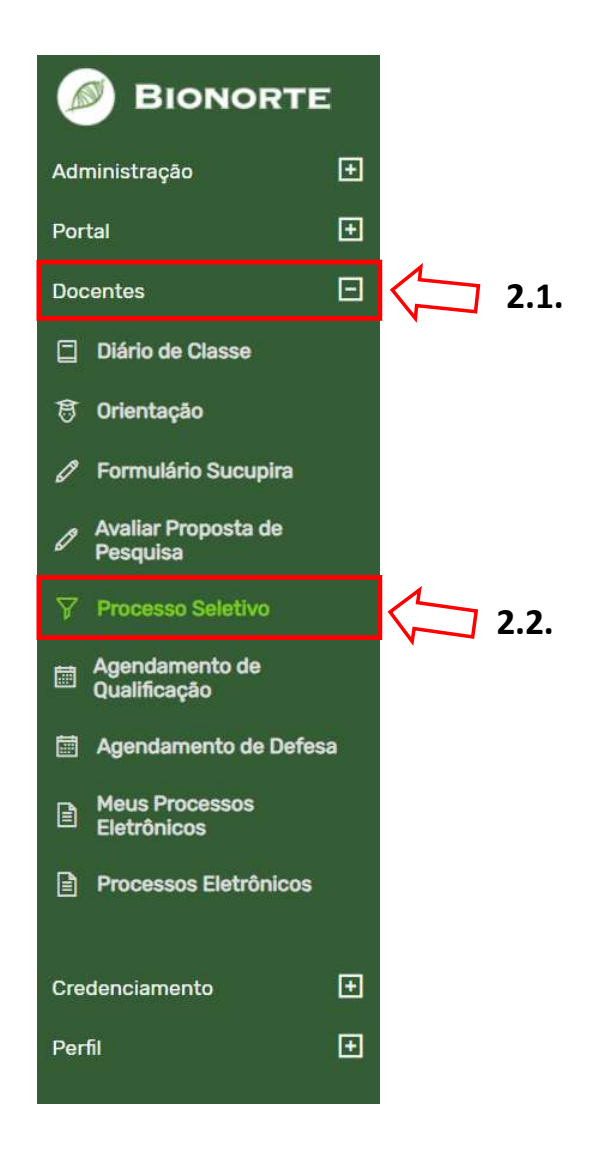

#### 2 - Como acessar o Processo Seletivo para realizar as Avaliações

| ID ^ | Processo Seletivo                                     | Início das Inscrições |
|------|-------------------------------------------------------|-----------------------|
| 32   | N° 01/2025-PPG-BIONORTE/UFPA                          | 03/03/2025            |
| 31   | Nº 02/2024-PPG-BIONORTE/UFPA                          | 06/09/2024            |
| 30   | N° 02/2024-PPG-BIONORTE/AC                            | 06/09/2024            |
| 29   | N° 01/2024-PPG-BIONORTE/MT                            | 12/02/2024            |
| 28   | N° 01/2024-PPG-BIONORTE/UFAC                          | 12/02/2024            |
| 27   | N° 01/2024-PPG-BIONORTE/UFPA                          | 12/02/2024            |
| 26   | N° 02/2023 - PPG-BIONORTE/UFPA                        | 07/08/2023            |
| 25   | N° 01/2023 - EDITAL PPG-BIONORTE/UFPA                 | 06/03/2023            |
| 24   | N° 17/2023 - EDITAL GR/UEA                            | 02/02/2023            |
| 23   | N.º 01/2022 - PPG-BIONORTE/UFPA                       | 22/08/2022            |
| 22   | N° 063/2022 - PROPESP/UEA - Simplificado              | 10/06/2022            |
| 21   | N.º 18/2021-PPG/CPG/UEMA                              | 04/10/2021            |
| 20   | N.º 01/2021-PROPESP/UFPA/BIONORTE/PARÁ - Simplificado | 02/08/2021            |
| 19   | N.º XX/2021-PPG/CPG/UEMA - Simplificado               | 14/04/2021            |
| 18   | N.º 19/2020-PPG/CPG/UEMA                              | 17/08/2020            |
| 17   | N.º 12/2020-PPG/CPG/UEMA - Simplificado               | 05/05/2020            |
| 16   | N° 23/2019-PPG/CPG/UEMA                               | 18/09/2019            |
| 15   | N.º 18/2019-PPG/CPG/UEMA                              | 02/08/2019            |
| 14   | N.º 54/2018-PPG/CPG/UEMA                              | 03/12/2018            |

1 ...

2.3. Na tela central, **Selecione** *o primeiro item da lista* para acessar o processo seletivo mais recente e designar os avaliadores.

Verifique se o ano e semestre do Processo estão de acordo.

2.4. Após clicar, a seleção ficará em destaque na cor verde. Clique agora em "**Abrir Seleção**" (menu inferior) para ter acesso às opções do processo seletivo.

### 3 – Etapas de Avaliação para homologação de inscrições

- Estas são as etapas de avaliação a serem realizadas ao longo do Processo Seletivo:

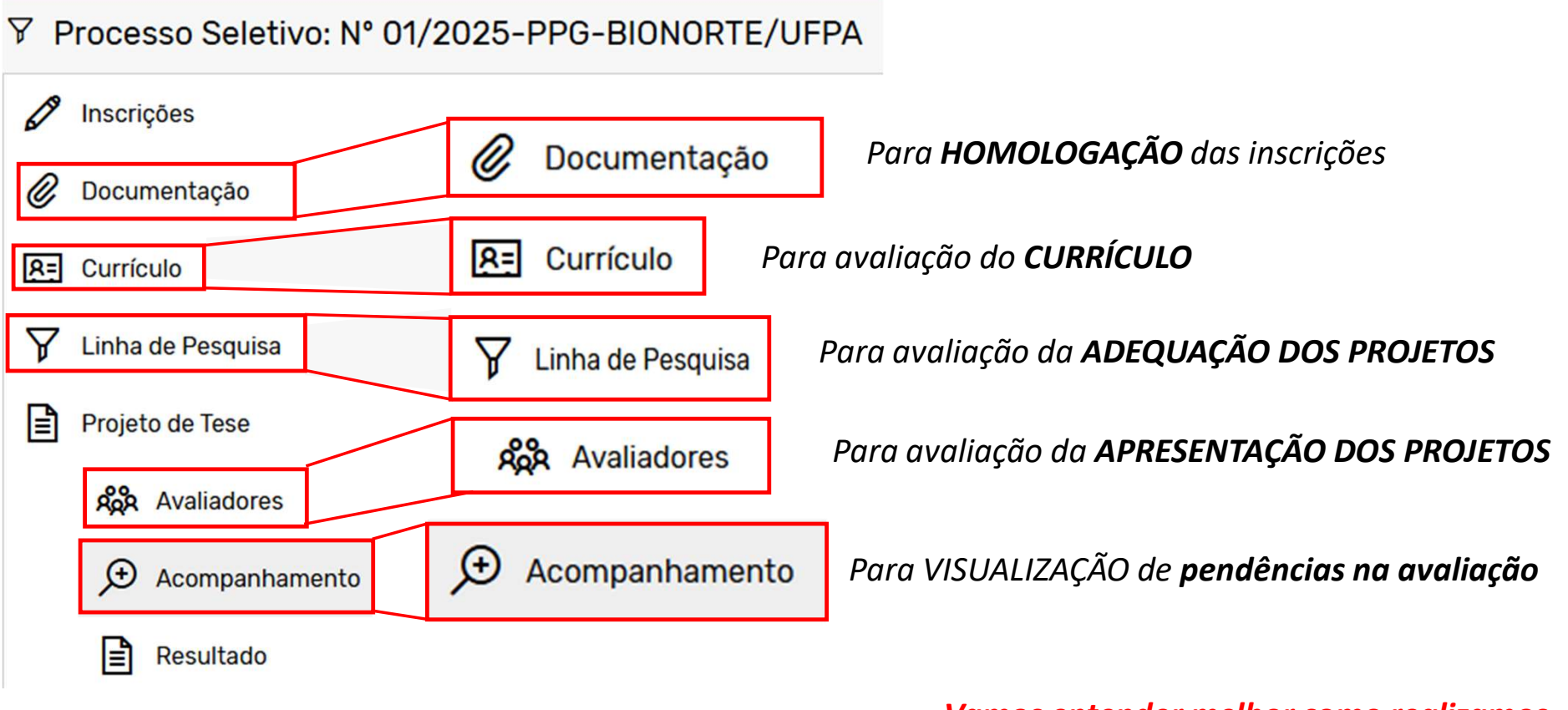

Vamos entender melhor como realizamos cada uma dessas etapas a seguir:

### 3.1. Documentação

#### Como fazer a avaliação da homologação das inscrições

3.1.1. Após escolher o processo seletivo e clicar em "Abrir Seleção", o avaliador deve:

- lr em **"Documentação**".

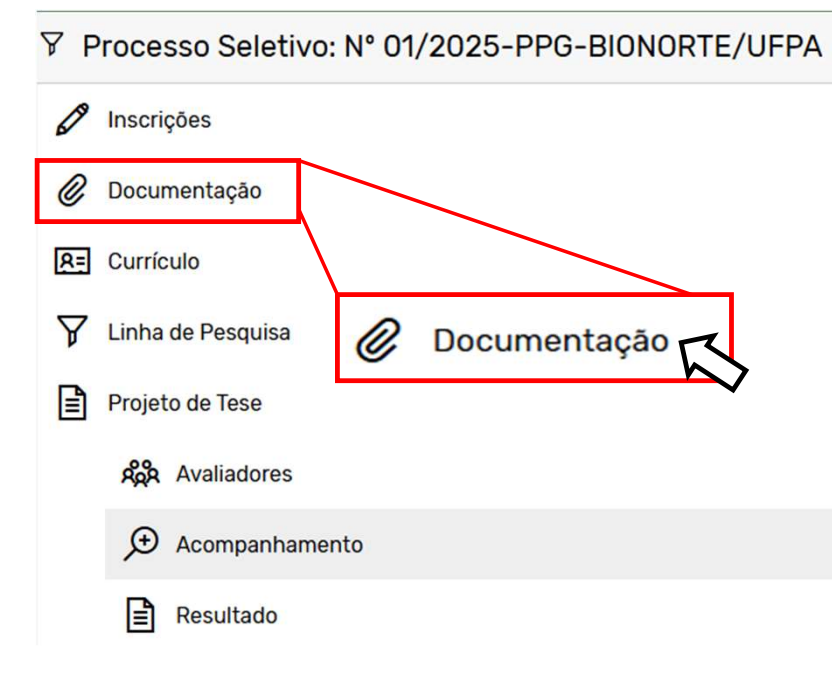

3.1.2. Em seguida, o avaliador deve clicar em "*Editar Situação*" (*ícone em destaque*) para verificar se todos os documentos solicitados na inscrição foram corretamente anexados.

| scrição | Candidato 🛆                                    | Proposta de Projeto de Pesquisa                                                                                                    | Orientador                           | Arquivos não Anexados                                                                                                    | Situação | Opções |
|---------|------------------------------------------------|----------------------------------------------------------------------------------------------------|--------------------------------------|----------------------------------------------------------------------------------------------------|----------|--------|
| 3305    | PEREIRA                                        | COLÁGENO DO GEL BIOCOSMÉTICO CONTENDO ÓLEO DE<br>CURCUMA LONGA ASSOCIADO A MAURITIA FLEXUOSA                                                               | Jedlicka                             |                                                                                                    |          |        |
| 3296    | JULIA DE FATIMA<br>SOBRINHO SARAIVA<br>ALMEIDA | AVALIAÇÃO DA ATIVIDADE ANTIMALÁRICA IN VIVO DO<br>ÓLEO ESSENCIAL DE FOLHAS DE Piper marginatum Jacq.<br>(PIPERACEAE)                                       | Maria Fâni Dolabela                  | j) Projeto de tese, a) Comprovante de<br>pagamento da taxa de inscrição(no valorR\$<br>155,00)                                                                                                    | /        | C B    |
| 3309    | LÍLIAN LOPES<br>GUEDES                         | A INFLUÊNCIA DOS FATORES AMBIENTAIS E PESQUEIROS<br>SOBRE A PESCA ARTESANAL DO AVIÚ (Acetes marinus)<br>EM CAMETÁ, NO ESTADO DO PARÁ                       | Nuno Filipe Alves<br>Correia de Melo | a) Comprovante de pagamento da taxa de<br>inscrição(no valorR\$ 155,00)                                                                                                    |          | C R    |
| 3310    | LORENA DE OLIVEIRA<br>TANNUS                   | ÓRTESES INFANTIS BIODEGRADÁVEIS A PARTIR DE<br>BIOCOMPÓSITOS DE CAROÇO DE AÇAÍ                                                                             | Anderson Bentes de<br>Lima           | /                                                                                                    | /        | C R    |
| 3284    | Patrícia dos Santos<br>Costa                   | Estudo de bioprocessos otimizados com microalga<br>(Spirogyra sp.) utilizando enzimas celulases para<br>produção de combustível etanol de terceira geração | Alberdan Silva<br>Santos             |                                                                                                    |          | C R    |
| 3311    | Raimundo de Moura<br>Rolim Neto                | ACESSO À ÁGUA E POLÍTICAS PÚBLICAS DE ADAPTAÇÃO<br>CLIMÁTICA PARA A AGRICULTURA FAMILIAR NO PARÁ                                                           | Ana Karolina Lima<br>Pedrada         | i) Dissertação de Mestrado<br>tese, a) Comprovante de provincia de inscrição(no valo<br>Documento de ider o o ou<br>equivalente passar negeros),<br>c) CPF ou Comprovint (ção no CPF,<br>d) Comprovant e) Diploma do<br>Curso de Granda de quitação<br>Oral |          | C R    |
|         |                                                | GESTÃO AMBIENTAL NO DESCARTE DE MEDICAMENTOS:                                                                                                    |                                      |                                                                                                    | -        |        |

### 3.1. Documentação

#### Como fazer a avaliação de homologação de inscrições

3.1.3. Em seguida, abrirá uma janela com todos os documentos anexados.

3.1.4. Faça o download de cada documento (seta verde).

3.1.5. Após a verificação de todos os documentos, o avaliador deve <u>informar</u> ao <u>Presidente da Comissão</u> <u>de Processo Seletivo Estadual</u> **sobre seu parecer.** 

#### ▲ NÃO PREENCHA O CAMPO "SITUAÇÃO" ▲

Faça sua comunicação ao Presidente da Comissão por mensagem. É ele quem vai aprovar ou rejeitar os documentos no portal, de acordo com os pareceres de todos os avaliadores.

| Comprovante de pagamento da taxa de inscrição(no valorR\$ 155,00)<br>bs.: Comprovante de pagamento da taxa de inscrição<br>I Documento de identidade com foto ou equivalente passaporte para estrangeiros)<br>bs.: Documento de identidade e CPF | 38.45KB  | . ↓ .                   |
|----------------------------------------------------------------------------------------------------|----------|-------------------------|
| ) Documento de identidade com foto ou equivalente passaporte para estrangeiros)<br>bs.: Documento de identidade e CPF                                                                                                    | 7// /7/0 |                         |
|                                                                                                    | /00.0/KB | $\overline{1}$          |
| I CPF ou Comprovante de Inscrição no CPF<br>bs.: RG e CPF                                                                                                    | 766.67KB | <u>↓</u>                |
| ) Comprovante de residência<br>bs.: Comprovante de residência conta de água                                                                                                    | 143.84KB | $\overline{\mathbf{h}}$ |
| Diploma do Curso de Graduação<br>bs.: Diploma do curso de graduação                                                                                                    | 258.47KB | ↓                       |
| Diploma do Curso de Mestrado<br>bs.: Diploma do curso de mestrado com mudança para doutorado direto                                                                                                    | 739.05KB | $\overline{1}$          |
| Comprovante de quitação eleitoral                                                                                                    |          | 1                       |

#### **3.2. Currículo** *Como visualizar os documentos do currículo*

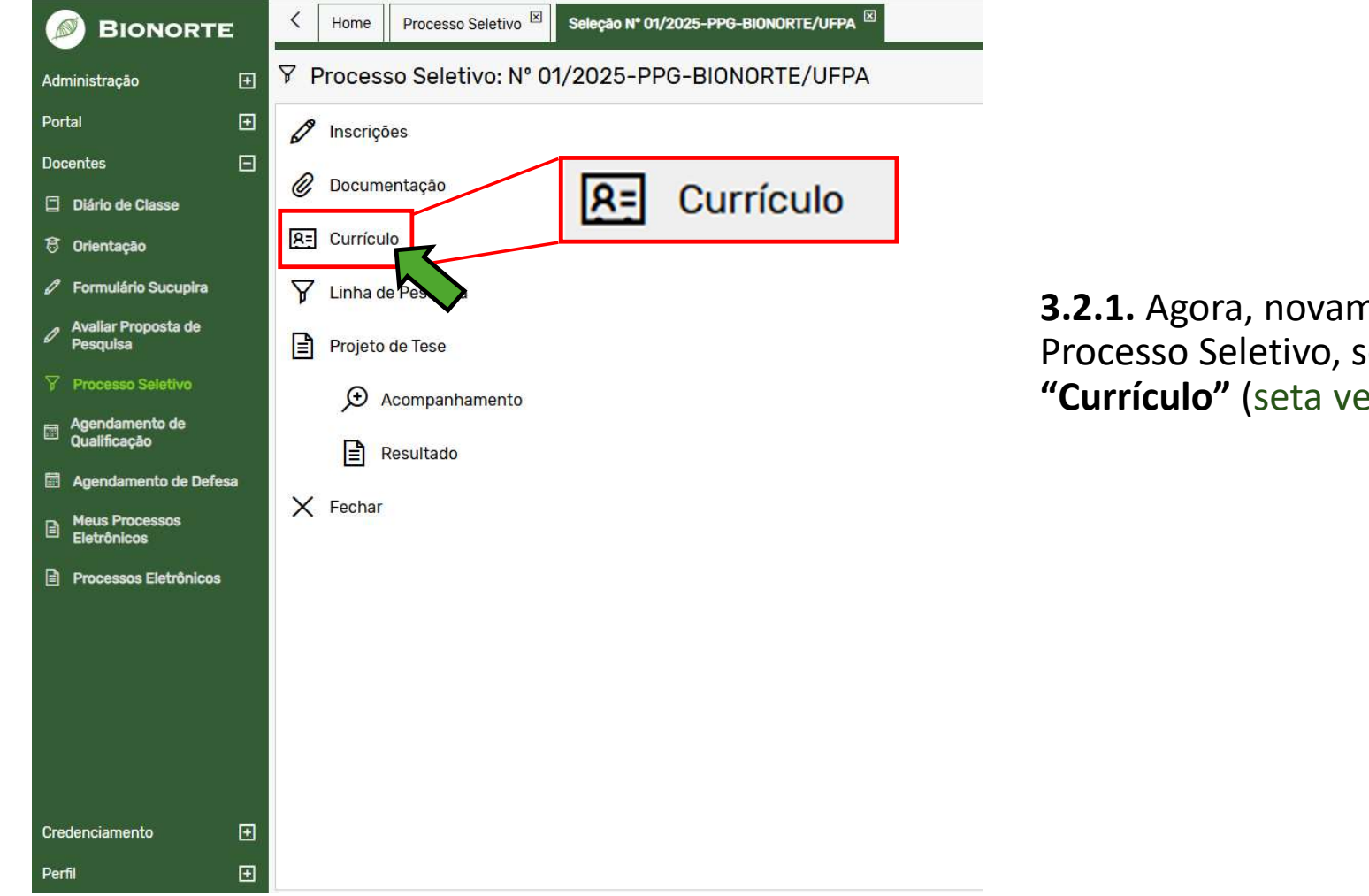

**3.2.1.** Agora, novamente na tela Docentes > Processo Seletivo, selecione o item"Currículo" (seta verde).

#### **3.2. Currículo** *Como atribuir pontuação às produções*

3.2.2. Em seguida, deve clicar no ícone abaixo de "Pontuação" (seta azul) para atribuir a pontuação respectiva para cada produção.

Candidatos - Nº 01/2025-PPG-BIONORTE/UFPA

| Inscrição | Candidatos                                                  | Pts Candidato | Pts Seleção | Lattes | Pontuação | Exigências |
|-----------|-------------------------------------------------------------|---------------|-------------|--------|-----------|------------|
| 3284      | Patrícia dos Santos Costa<br>Cumpre as exigências do edital | 172.5         | 172.5       | P      |           | Ľ          |
|           |                                                             |               |             |        |           | 222        |

Lançar Pontuação

N° 01/2025-PPG-BIONORTE/UFPA - Claudia Luana dos Santos Brandão A Pontuação Unidade Download Produção Candidato Seleção Opções 3.1.1 - Resumo simples em evento local ou regional como autor ou CO D 1 1 resumo(s) Download 1 coautor Opcões 600 3.1.2 - Resumo simples em evento nacional como autor ou coautor 1.5 1 1 resumo(s) Download 600 3.1.3 - Resumo simples em evento internacional como autor ou coautor 2.5 resumo(s) Download 1 1 600 2.5 1 1 3.1.3 - Resumo simples em evento internacional como autor ou coautor resumo(s) Download 1 600 2.5 1 3.1.3 - Resumo simples em evento internacional como autor ou coautor resumo(s) Download 1 3.2.3 600 5 5 3.1.3 - Resumo simples em evento internacional como autor ou coautor 2.5 resumo(s) Download CO D 3.1.4 - Resumo expandido em evento regional como autor ou coautor 2.5 2 2 resumo(s) Download C O D 3.1.4 - Resumo expandido em evento regional como autor ou coautor 2.5 resumo(s) Download 1 1 CO D 3.3.6 - Capítulo de Livro em editora nacional 10 capítulo 1 1 Download 🗹 Lançar Pontuação da Seleção \, 🖧 Migrar para Outro tipo de Produção 🧴 Apagar Produção 4 1/1 - Total: 21 Ы + Migrar dos Documentos Anexados X Fechar

3.2.3. Surgirá o quadro de produções ao lado.
O avaliador deve seguir clicando no icone em destaque para atribuir a pontuação para cada produção anexada.

#### **3.2. Currículo** *Como atribuir pontuação às produções*

3.2.4. Abrirá a janela "Lançar Pontuação da Seleção", após avaliar o documento e atribuir a pontuação (seta azul), clique em "Lançar" (seta vermelha).

| Inscrição                                  | 3284                                                                     |
|--------------------------------------------|--------------------------------------------------------------------------|
| Seleção                                    | N° 01/2025-PPG-BIONORTE/UFPA                                             |
| Candidato                                  | Patrícia dos Santos Costa                                                |
| Produção                                   | 1.1 - Monitoria                                                          |
| Peso                                       | 1.5                                                                      |
| Qtd. Máxima                                | 99                                                                       |
| Unidade                                    | semestre(s)                                                              |
| Pontuação do<br>Candidato                  | 3                                                                        |
| Data de Envio                              | 2025-03-20 13:57:27.994484                                               |
| Comprovate                                 | Monitoria de Química orgânica.jpg - 265.11KB                             |
| Observações                                |                                                                          |
| Data de Envio<br>Comprovate<br>Observações | 2025-03-20 13:57:27.994484<br>Monitoria de Química orgânica.jpg - 265.11 |
|                                            | Lançar Pontuação da Seleçã                                               |
|                                            |                                                                          |

<u>Obs.</u>: No campo "**Pontuação**", o avaliador deve lançar o **número total de eventos** (número de artigos, número de semestres de monitoria, etc...).

Não se trata da pontuação individual de cada produção. A soma total será calculada automaticamente pelo sistema.

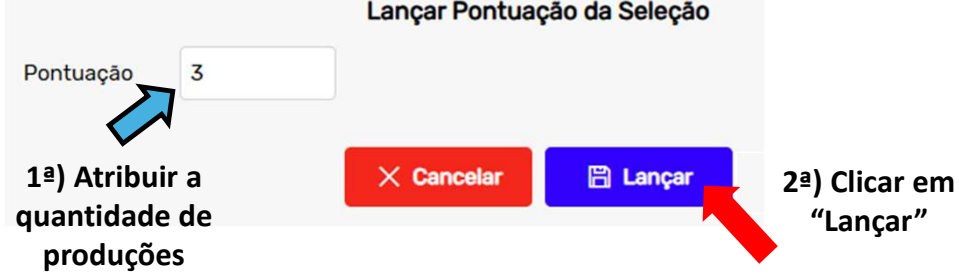

#### **3.2. Currículo** *Como atribuir pontuação às produções*

3.2.5 – Desta vez, no inicio *Currículo*, clique em "Exigências" para verificar o *atendimento das condições mínimas de aprovação*, conforme o edital de processo seletivo.

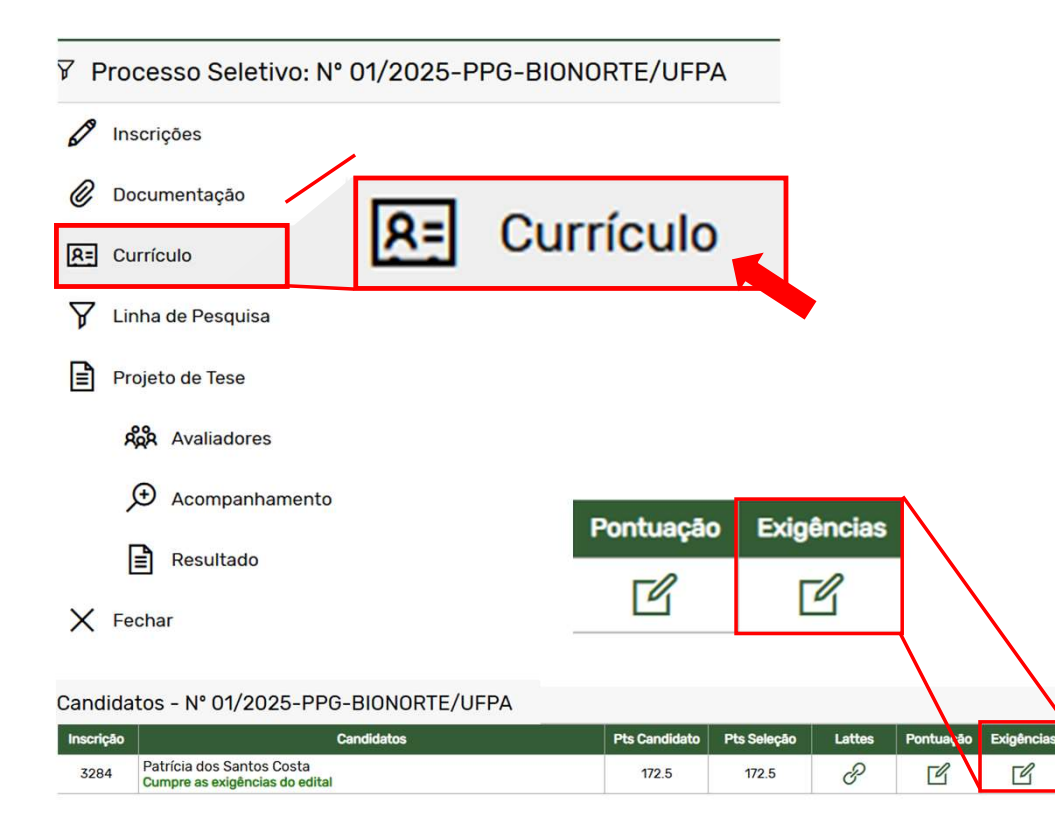

3.2.6. Caso as condições mínimas de aprovação estejam atendidas, clicar em "**Atende**", caso contrário clicar em "**Não Atende**".

| Exigências                     | s do Edital                                                            |                                               | ×              |
|--------------------------------|------------------------------------------------------------------------|-----------------------------------------------|----------------|
| Inscrição                      | 3333                                                                   |                                               |                |
| Seleção                        | N° 01/2025-PPG-BIONORTE                                                | /UFPA                                         |                |
| Candidato                      |                                                                        |                                               |                |
| Exigência: Mî<br>Tecnológica r | NIMO de 10 pontos em Formação A<br>na área de Biodiversidade ou Bioter | Acadêmica e 10 pontos em Produção<br>cnologia | o Científica e |
|                                | Grupo de produ                                                         | ição (                                        | Pontos         |
| Total                          |                                                                        |                                               | 0              |
|                                | Atende                                                                 | ão Atende X Fechar                            |                |
|                                |                                                                        |                                               |                |

## 3.3. Linha de Pesquisa Como avaliar a adequação do projeto de tese

3.3.1. O avaliador deve clicar em "Linha de Pesquisa".

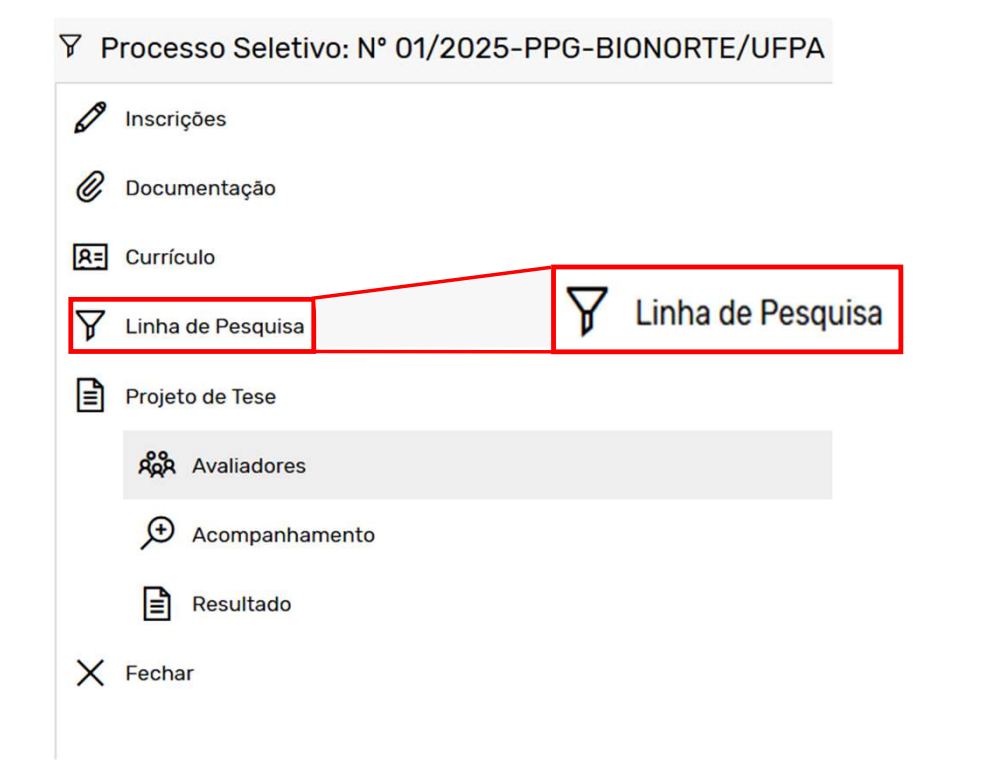

3.3.2. Após, deve avaliar e definir se o projeto está adequado ou não à sublinha de pesquisa do orientador pretendido (constante do Anexo I do edital). Para isso, basta clicar em "Adequado" ou "Não Adequado".

| TE/UFPA                                                        |                                                                                                    |          |         | ~    | Atualizar                                |  |
|----------------------------------------------------------------|----------------------------------------------------------------------------------------------------|----------|---------|------|------------------------------------------|--|
| Linha de Pesquisa                                              | Projeto                                                                                                    | Download | l Situa | ação | Alterar Para                             |  |
| ioprospecção e Desenvolvimento<br>e Bioprocessos e Bioprodutos | Estudo de bioprocessos otimizados<br>com microalga (Spirogyra sp.)<br>utilizando enzimas celulases para<br>produção de combustível etanol de<br>terceira geração |          | Adeq    | uado | Não Avaliado<br>Adequado<br>Não Adequado |  |

#### 4. Avaliar Proposta de Pesquisa Como fazer a avaliação do projeto de Tese

De volta ao menu lateral do seu portal – Perfil "Docente"

4.1. Após o coordenador designar os avaliadores para avaliação dos projetos, aparecerá na área restrita do docente avaliador os projetos que deverão ser avaliados.

1) Acessar o menu "Avaliar proposta de pesquisa" (seta vermelha)

2) Ver a lista de projetos que precisa avaliar (seta verde)

3) Clique no ícone de lápis localizado abaixo do texto "Emitir Parecer" em cada proposta (seta azul).

| Administração                   |                                                                                                    |              |                           |                                                                                                    | C Atualizar                      |                            |                |                |
|---------------------------------|----------------------------------------------------------------------------------------------------|--------------|---------------------------|----------------------------------------------------------------------------------------------------|----------------------------------|----------------------------|----------------|----------------|
| Portal                          | Ŧ                                                                                                    | Nº Inscrição | Candidato                 | Proposta de Pesquisa                                                                                                    | Seleção                          | Período                    | Avaliado       | Emitir Parecer |
| Coordenação Geral               | Đ                                                                                                    | 3284         | Patrícia dos Santos Costa | Estudo de bioprocessos otimizados com microalga (Spirogyra sp.) utilizando enzimas<br>celulases para produção de combustível etanol de terceira geração | N° 01/2025-PPG-<br>BIONORTE/UFPA | 26/02/2025 a<br>06/06/2025 | Não            | Ø              |
| Docentes                        | Ξ                                                                                                    |              |                           | <b>1</b>                                                                                                    |                                  |                            |                |                |
| Diário de Classe                |                                                                                                    |              |                           |                                                                                                    |                                  |                            | <sub>з</sub> 🗸 |                |
| 🗟 Orientação                    |                                                                                                    |              |                           | 2                                                                                                    |                                  |                            | ر<br>۱         |                |
| 🖉 Formulário Sucupira           |                                                                                                    |              |                           | )                                                                                                    |                                  |                            | )              |                |
| Avaliar Proposta de<br>Pesquisa |                                                                                                    | $\backslash$ |                           | )                                                                                                    |                                  |                            |                |                |
|                                 |                                                                                                    | 🖻 Meus       | Pareceres                 |                                                                                                    |                                  |                            |                |                |
| Agendamento de<br>Qualificação  |                                                                                                    | Inscrição 🛆  | Candidato                 | Proposta de Projeto de Pesquisa Edital                                                                                                    |                                  | Edital                     | Opções 🗄       |                |
|                                 | z 29.4 Detríai dos Sentos Costa Estudo de bioprocessos otimizados com microalga (Spirogyra sp.) utilizando enzimas celulases para produção de combustível Nº 01/2025-PPG- |              |                           |                                                                                                    |                                  | e ▲                        |                |                |
| 🖉 Avali<br>Pesq                 | ar F<br>uisa                                                                                                    | ropost:<br>a | a de                      | 1                                                                                                    |                                  |                            |                |                |

#### 4. Avaliar Proposta de Pesquisa Como fazer a avaliação do projeto de Tese

4.2. Após clicar em emitir parecer, abrirá uma pagina para a avaliação de cada quesito com notas de 0 a 50. Não esqueça que é importante preencher TODOS os campos do parecer, pois poderá haver recursos e judicialização.

| Parecer availador                                                                                                    | ×            |                                                                                |
|----------------------------------------------------------------------------------------------------|--------------|--------------------------------------------------------------------------------|
| Candidato: Patrícia dos Santos Costa - Lattes<br>Orientador 1: Alberdan Silva Santos - Lattes<br>Orientador 2: Wandson Braamcamp de Souza Pinheiro - Lattes                                                                                        |              | Em seguida, o avaliador deve clicar em<br>"Salvar" (seta azul) para enviar sua |
| 3284 - Patrícia dos Santos Costa                                                                                                    |              | avaliaçao.                                                                     |
| <ol> <li>1) Avaliação geral da proposta frente ao conhecimento demonstrado pelo candidato e adequação a expertise do interesse;</li> <li>2) Coerência entre objetivo/metas, metodologia/ação estratégica e expectativas dos resultados;</li> </ol> | Nota(0 a 50) | <b>Pronto!</b><br>Sua avaliação foi enviada com sucesso.<br>🗹                  |
| 3) Consistência da proposta em relação à justificativa e objetivos/metas;                                                                                                    | Nota(0 a 50) |                                                                                |
| X Fechar 🖺 Salvar                                                                                                    |              |                                                                                |

### Dúvidas?

Se tiver qualquer dificuldade, entre em contato com a secretaria do PPGBIONORTE Geral ou do sua Secretaria Estadual para mais detalhes:

secexecbionorte@ufpa.br
 +55 (91) 3201-8904

Acesse nossa plataforma: <u>www.bionorte.org.br</u>

Documentos e normas atualizadas

 Tutoriais completos
 Notícias e calendário acadêmico

 Informações sobre bolsas, orientadores.

 Aproveitamento de disciplinas
 E muito mais...

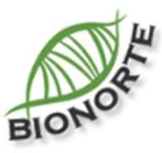

Para entrar em contato diretamente com a coordenação estadual do seu polo, siga até a página inicial do portal e clique no ícone "BIONORTE" no menu superior e em "Coordenações Estaduais" para mais informações.